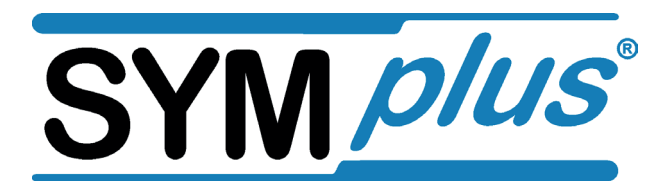

# Aktuelle Neuerungen in Version 6.0

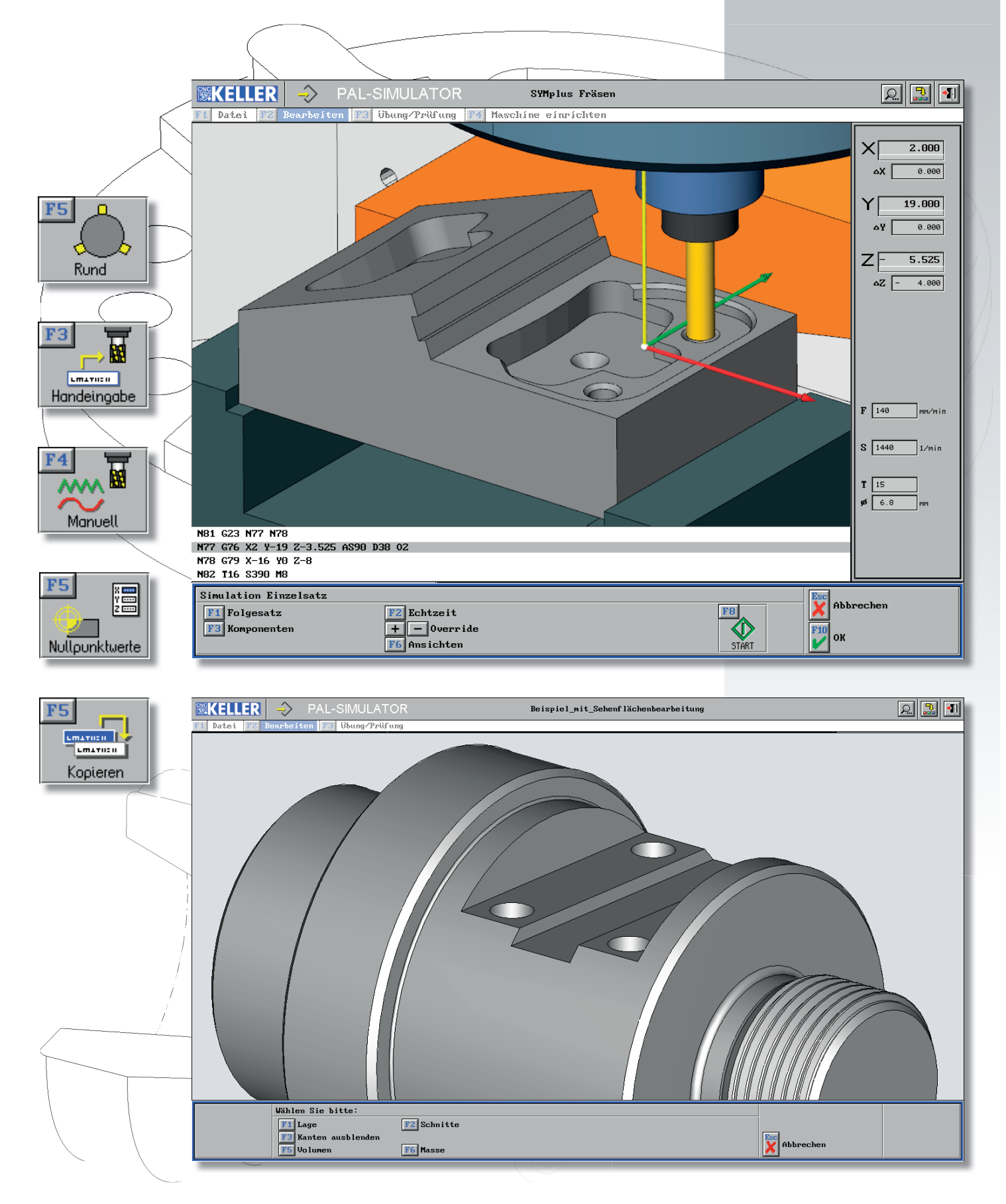

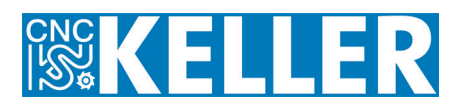

# Aktuelle Neuerungen in SYMplus 6.0

#### Flexible Grafikauflösung

 Die Software läuft nun wahlweise in der bisherigen Standardauflösung mit 1024 x 768 Pixeln, hochauflösend angepasst an die maximal mögliche Auflösung des Bildschirms oder auch mit Pixelzoom im Vollbild. Besonders für kleine Widescreen-Bildschirme und für die Arbeit mit detailreichen Werkstücken eine wesentliche Verbesserung!

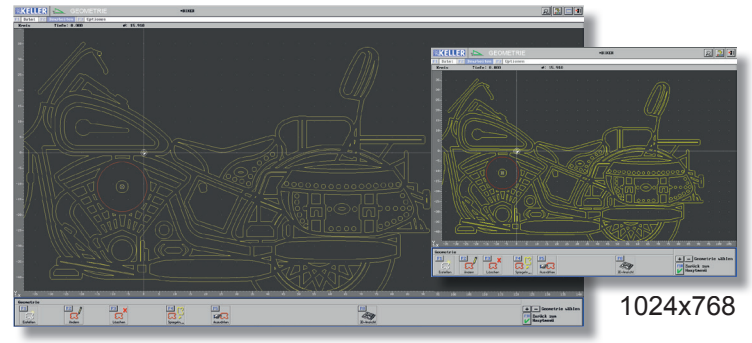

1920x1080

# Flexible Speicherverwaltung und Dateinamen

 Regelmäßig genutze Verzeichnis-pfade können nun unmittelbar in jeder Betriebsart beim Öffnen oder Speichern "verlinkt" werden. Man muss dafür also nicht mehr in die Betriebsart 'Einrichten' wechseln. Die Beschränkung bei den Dateinamen auf acht Zeichen ist entfallen.

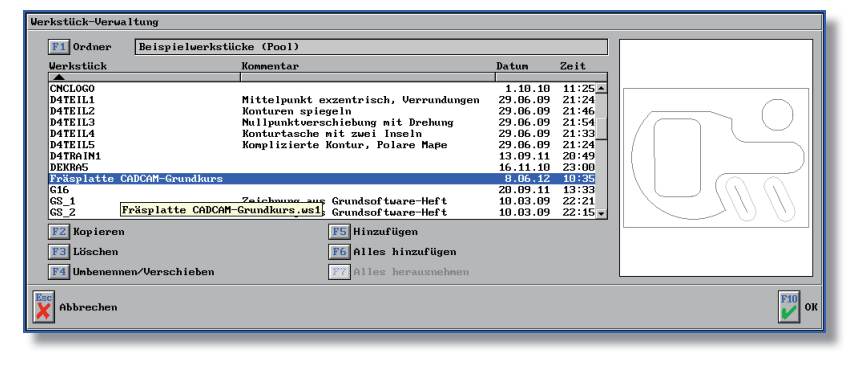

## Spannmittel in den Simulatoren

- In den Frässimulatoren sind drei Typen von Spannmitteln möglich:
  - Schraubstock mit Backen rechts/links bzw. oben/unten
  - Drei- oder Vierbackenfutter für runde Rohteile
  - Beliebige Formen (zuvor in der Betriebsart 'Geometrie' angelegt)

Die ersten beiden Typen können sehr schnell und bequem über einfache Eingabemasken definiert werden, der dritte Typ bietet Flexibilität für die Darstellung komplexerer Spann-situationen.

 Im Drehen können die Maße eines Drei- bzw.
 Vierbackenfutters und natürlich auch die Einspanntiefe individuell festgelegt werden.

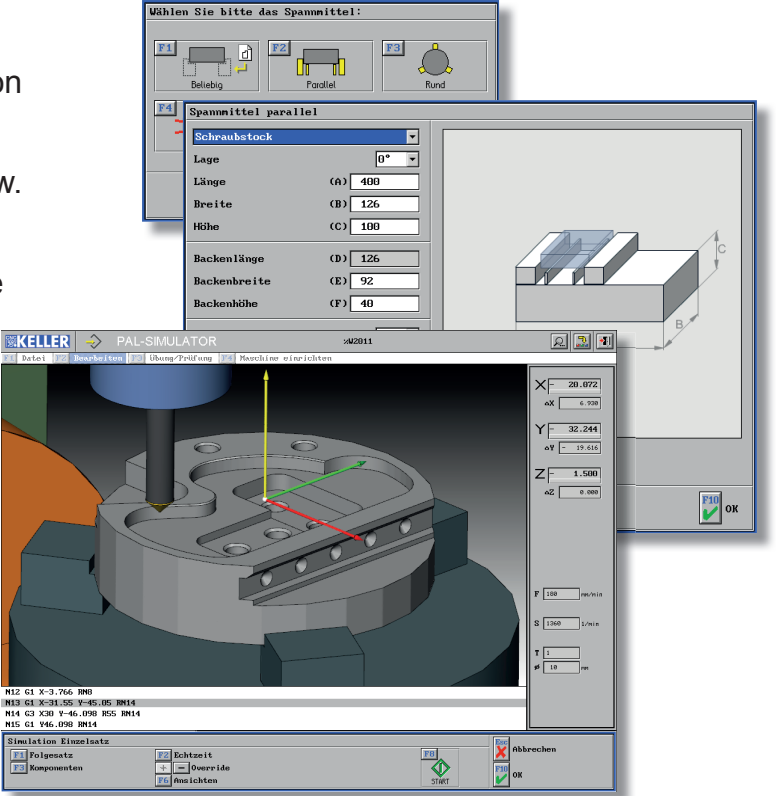

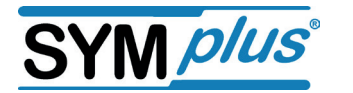

#### G2/G3 mit I/J bzw. I/K und G1 polar

• Ein Beispiel dafür, dass wir uns immer weiter um didaktische Verbesserungen bemühen:

In der Betriebsart 'G1 G2 G3' werden I/J bzw. I/K und der Radius R als "Vektoren" dynamisch angezeigt. Die Grafik erleichtert das Verständnis für dieses elementare Thema in der CNC-Grundbildung.

 Auch die Polarprogrammierung mit Länge und Winkel lässt sich jetzt schon anschaulich in dieser Betriebsart üben.

#### **Einrichtbetrieb im PAL-Simulator**

- Im DIN/PAL-Simulator Fräsen können die Auszubildenden das Nullpunktsetzen direkt an dem Werkstück üben, das sie gerade programmiert haben. Der ermittelte Nullpunkt kann ins Programm übernommen werden, so dass eventuelle Fehler sofort in der Simulation sichtbar werden.
- Auf ganz ähnliche Weise kann man üben, wie sich durch "Ankratzen" Werkzeugkorrekturwerte (Länge und Radius) ermitteln lassen.
- Ein "Anfänger"-Modus, in dem die Software dabei (ähnlich wie in der Virtuellen Werkstatt) Vorgaben macht, entlastet den Lehrenden.
- Im Handbetrieb kann man hier auch wie an einer richtigen Maschine fräsen.

#### **CAD-Übernahme erleichtert**

- Die Verarbeitung von CAD-Daten wurde verbessert, indem nun auch sich schneidende Konturen, wie sie häufiger in Schmuckgravuren (Logos etc.) vorkommen, möglich sind.
- Bohrbilder etc. können nachträglich skaliert werden.

#### Arbeitsschritte kopieren

 Wenn Sie z. B. bei einer Bohrplatte die immer gleichen Bohrungen f
ür verschiedene Bearbeitungen (Zentrieren, Bohren, Gewinde) auswählen m
öchten, dann tun Sie das k
ünftig nur noch ein Mal. Die Folge-Arbeitsschritte legen Sie als Kopie an und ändern dann nur noch das Werkzeug (inkl. Schnittdaten) und Tiefen.

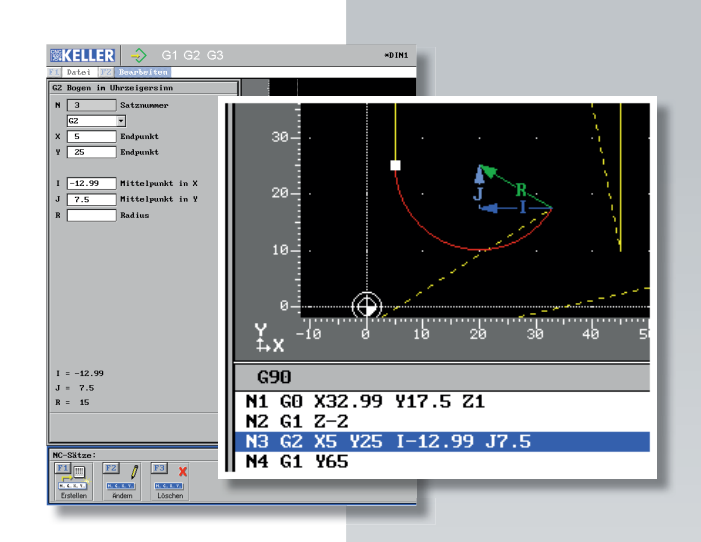

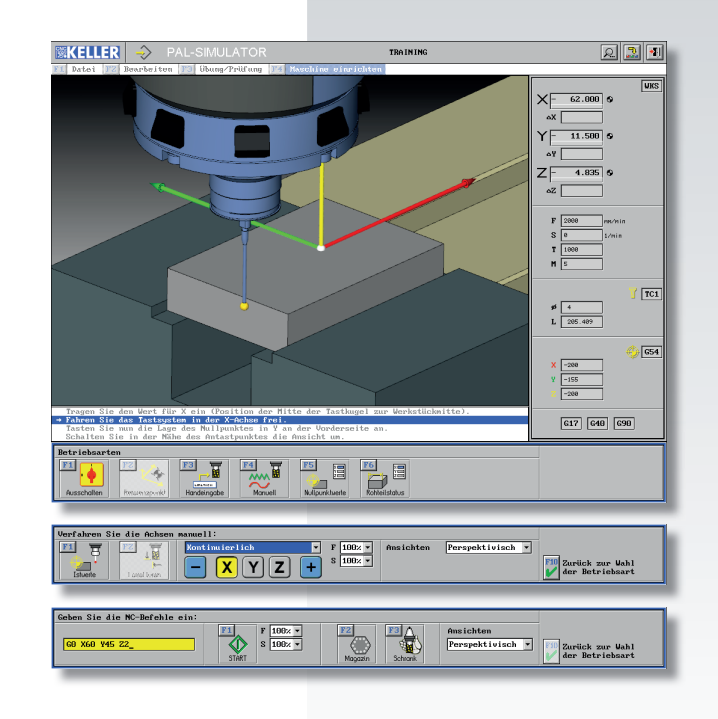

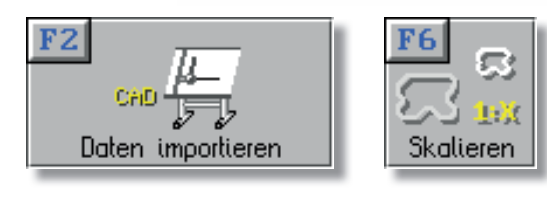

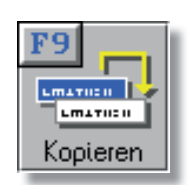

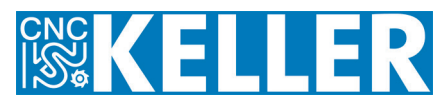

# 3+2 Achsen, C/Y-Achse und sonstige Erweiterungen

Die Anforderungen der PAL-Prüfungen von 2012 konnten schon in der Version 5.2 (mit den entsprechenden Erweiterungen) eingeübt werden. Aber die Entwicklung bleibt damit nicht stehen. Wir arbeiten in beiden Technologien weiter:

#### Fräsen

- In der Version 6.0 unterstützt unser PAL-Simulator Fräsen die Programmierung von Konturtaschen mit Inseln und Restmaterial-Erkennung.
- Bei der Programmierung mit 3+2 Achsen lassen sich verschiedene Strategien zum Einschwenkverhalten programmieren und simulieren. Wichtig, um in der Praxis Crash-Gefahren zu vermeiden!

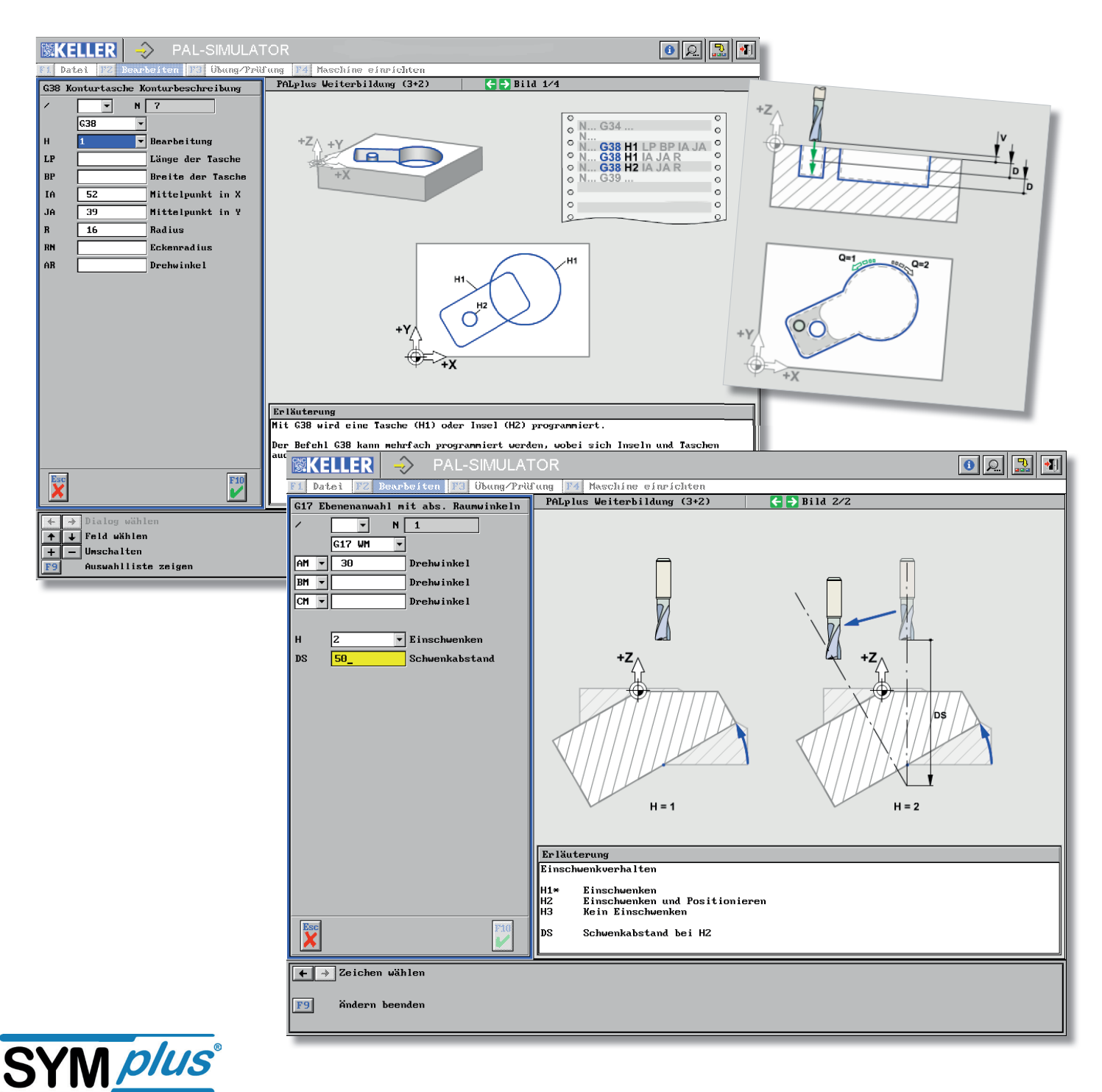

# Drehen

- Im PAL-Simulator Drehen mit C-Achse stehen nun alle Fräsfunktionen auch für die Programmierung mit einer realen Y-Achse (auf Sehnenflächen) zur Verfügung.
- Durch die Definition verschiedener Spannsituationen/Einspanntiefen in Kombination mit dem Befehl G30 lässt sich das Umspannen und die Auswirkung auf die Nullpunktlage üben.

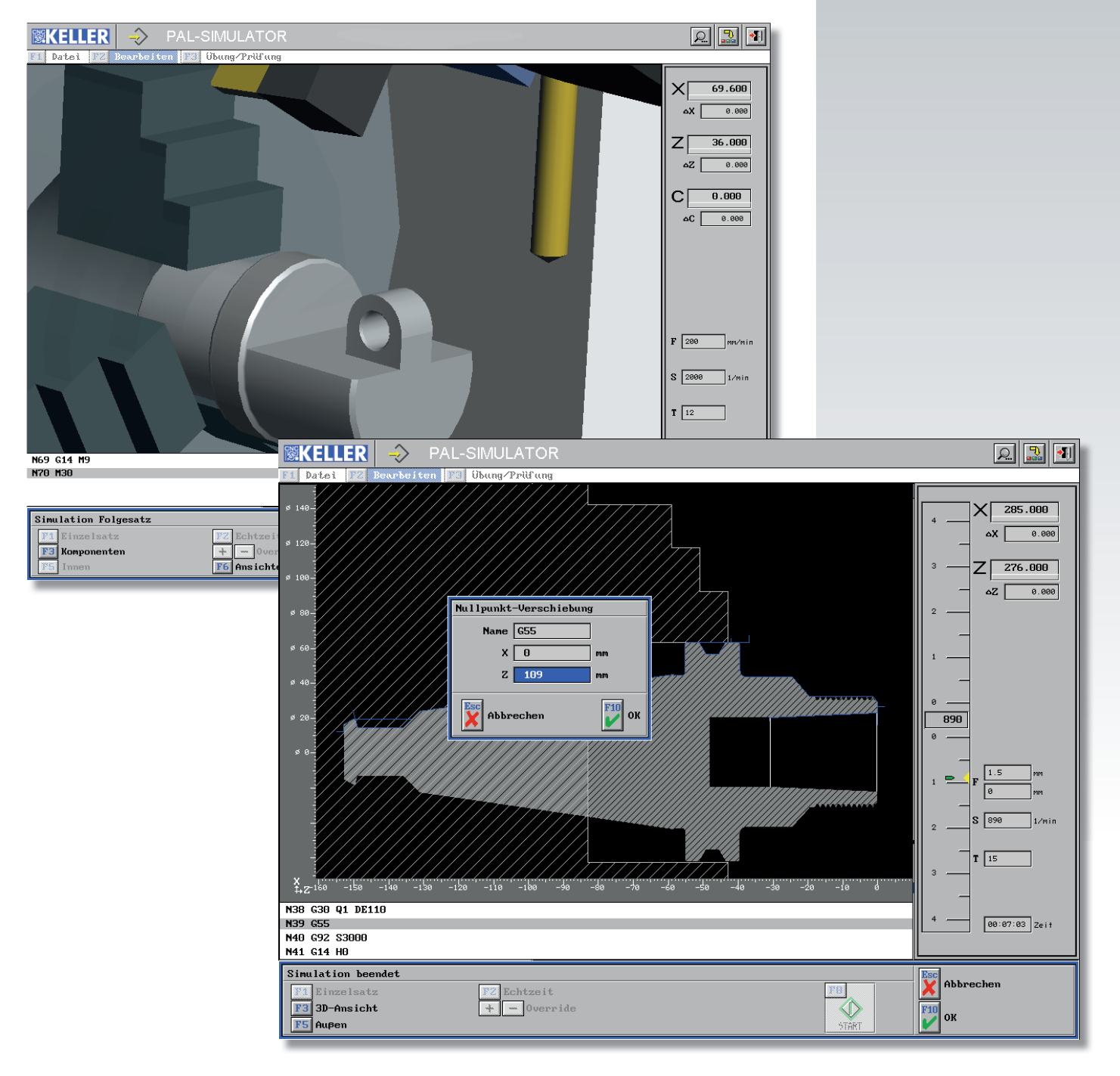

F4 Auße Rohr

Außerdem werden neue Rohteilformen unterstützt: Vielecke im Fräsen und Rohre im Drehen. Darüber hinaus sind wie bisher beliebige Rohteilformen in der Betriebsart Geometrie definierbar.

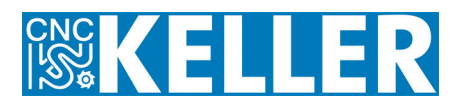

# Simulatoren für verschiedenen Steuerungen

Die Simulatoren zur **FANUC 0i** sind im Drehen und Fräsen um einen multimedialen Lernteil ergänzt worden (ähnlich HAAS).

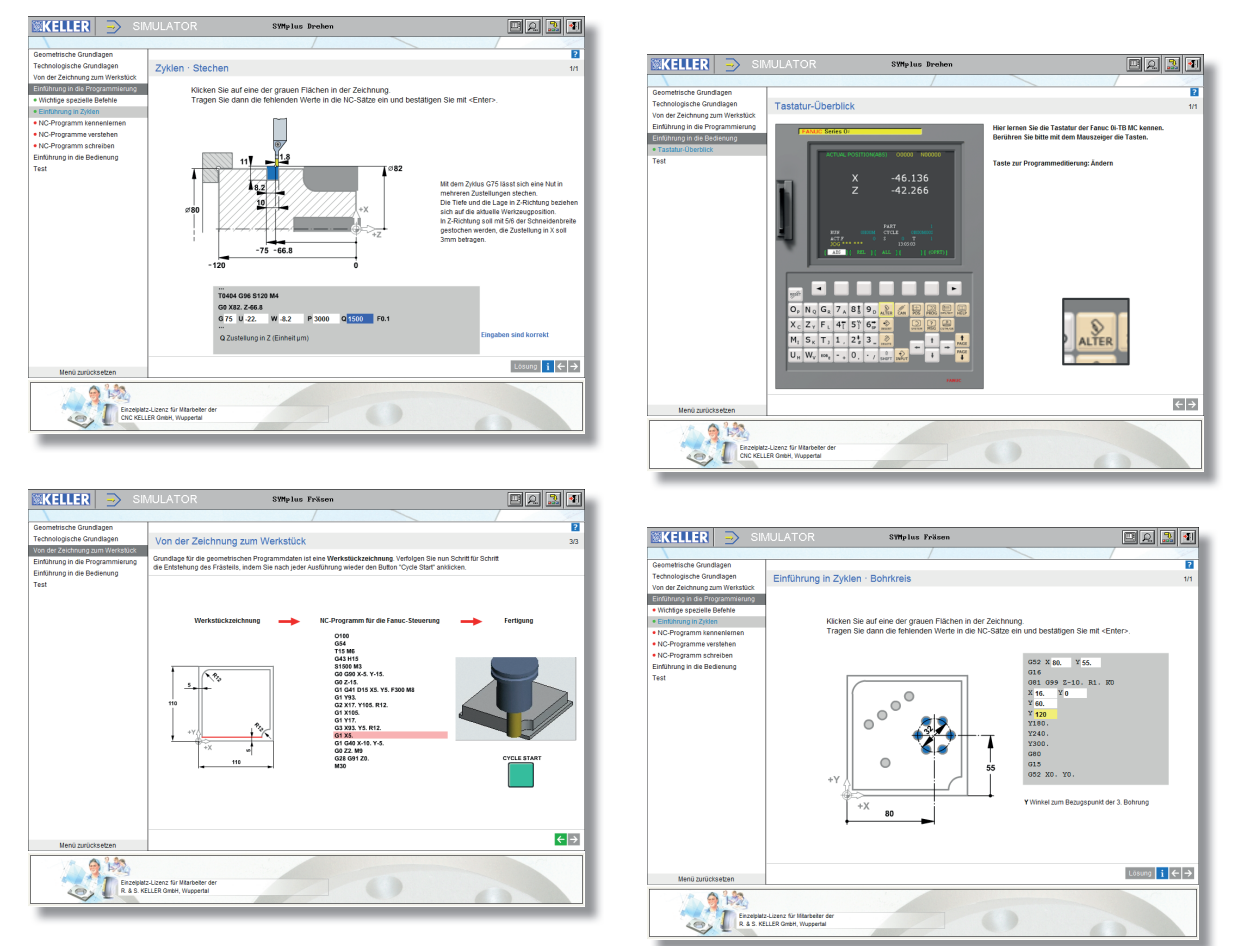

In den Simulatoren zur **SINUMERIK 840D** können in der Version 6.0 auch Werkzeugnamen (T="DAL80") statt Werkzeugnummern T1 programmiert werden, und es steht die Funktion G75 zum Anfahren eines festen Punktes im Maschinenraum für den Werkzeugwechsel zur Verfügung.

Der **HEIDENHAIN**-Simulator mit Ebenenschwenk unterstützt nun auch MOVE/TURN/STAY, ... Auch andere Simulatoren wurden verbessert oder erweitert. Sprechen Sie uns an, wenn Sie Fragen zu bestimmten Funktionen bestimmter Simulatoren haben!

Für Unterprogramme, die von vielen unterschiedlichen Programmen aufgerufen werden (z. B. zum Werkzeugwechsel) besteht jetzt die Möglichkeit, unabhängig vom Speicherort des Hauptprogramms auf ein ein zentrales Verzeichnis zuzugreifen.

#### **Betriebsart Lehrer**

Alternativ zur automatischen Lückenprüfung am PC (bei der die Ergebnisse auf dem Server gespeichert und sofort ausgewertet werden können) haben wir eine Exportfunktion für Tabellenkalkulationsprogramme (EXCEL etc.) eingebaut, wo Sie dann als Lehrer das Layout für einen Ausdruck auf Papier nach eigenen Vorstellungen gestalten können.

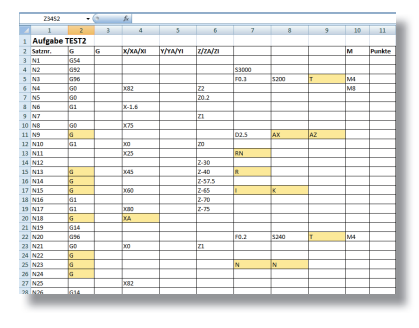

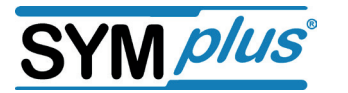

#### Postprozessoren

Im sogenannten "Parametersatz" zu den Postprozessoren hat der Anwender jetzt mehr Freiheiten. Bestimmte (auch mehrere) NC-Sätze, die grundsätzlich am Programm-Anfang, am Ende oder zum Werkzeugwechsel ausgegeben werden sollen, kann der Anwender nun selbst festlegen.

| aranetersatz ändern      |                              |                               |
|--------------------------|------------------------------|-------------------------------|
| Steuerung                |                              | 112104153                     |
| 302077770                | 31HUNEATK 0100 \$1 > 0200    | 102101151                     |
| Postprozessor-Parameters | atz                          |                               |
| SB2RXXXH                 | NC-Sätze                     |                               |
| Commentar                | NC-Sätze am Programm-Amfang  | NC-Sätze an Programm-Ende     |
| STMUMERTIK 8400 ST / 828 | G75 Z9                       |                               |
| F1 Allgemeine Maschinen  |                              |                               |
| 2 CNC- und Zahlen-Ford   |                              |                               |
| 83 Konnentare            |                              | 1                             |
| 14 Kühlmittel,           |                              |                               |
| 5 Date i-Verwaltung      |                              |                               |
| 6 NC-Sätze               | NC-Sätze vor Verkzeuswechsel | NC-Sätze nach Verkzeusaschzel |
|                          | C25 20                       | NO                            |
|                          |                              |                               |
|                          |                              |                               |
| 2ee                      |                              |                               |
| Abbrechen                |                              |                               |
| -                        |                              |                               |
|                          |                              |                               |
|                          | Abbrechen                    | F10                           |

#### Neue Formen der Lizenzierung

Mit der Version 6.0 starten wir eine neue Form der Lizenzierung, die in vielerlei Hinsicht mehr Flexibilität bietet:

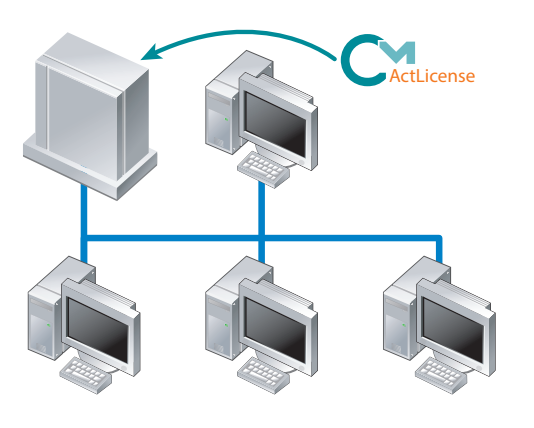

Anwender von Einzelplatzlizenzen können diese innerhalb eines Firmen-Netzwerks von unterschiedlichen Rechnern aus nutzen.

Besonders für Einrichtungen mit vielen Rechnerplätzen eine Erleichterung: Beim Nachkauf bestimmter Module (Mehrachserweiterung, zusätzliche Simulatoren, Postprozessoren etc. muss die Software nicht mehr komplett neu installiert werden, sondern man bekommt lediglich eine neue "Ticketnummer" für die Netzwerklizenz und schon sind die zusätzlichen Module freigeschaltet und auf allen Rechnern verfügbar.

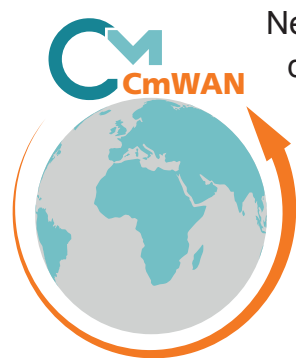

Neu ist auch die Möglichkeit der zentralen Verwaltung von Lehrer-Lizenzen in der KELLER-Cloud. Diese neuen CmWAN-Lizenzen sind nicht mehr an eine Hardware gebunden, sondern können flexibel auf jedem PC betrieben werden. Es wird zur Laufzeit der Software lediglich eine konstante Internetverbindung zur Lizenz in der KELLER-Cloud benötigt.

So müssen Sie auch keine "Katze im Sack" kaufen: Wir können Ihnen auf diesem Weg gerne Zeitlizenzen zum Test anbieten. Die Software laden Sie dann einfach von unserem Server runter und können sofort loslegen ...

## TeamViewer und Updatemanager integriert

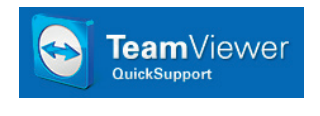

Für eine bestmögliche Produktunterstützung ist in unserer Software nun der "TeamViewer" integriert. Dieser ermöglicht uns einen effizienten technischen Support per Fernwartung, fast so, als wären wir tatsächlich vor Ort.

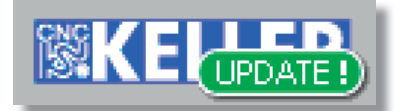

Der neue "Updatemanager" prüft, ob aktuelle Patches oder Updates zur Verfügung stehen und zeigt dies dann in der Kopfzeile der Software an. Hier können Informationen über die aktuellen Verbesserungen angezeigt

werden. Der passenden Zeitpunkt für die automatische Aktualisierung kann frei bestimmt werden.

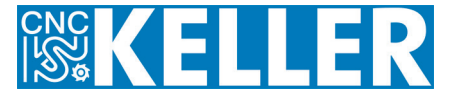

# Schülerversionen in der Cloud

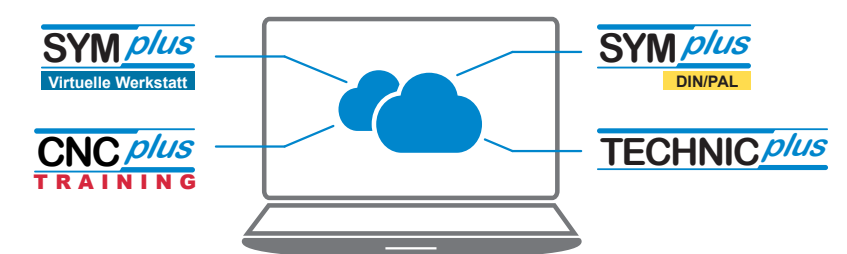

Programmieren üben nach DIN/PAL jederzeit und überall! Die Schülerversion umfasst die komplette Betriebsart DIN-Multimedia aus SYM*plus*, inkl. Test mit Zertifikat zum Ausdrucken und den an die Schülerversion angepassten

DIN-Simulator. Damit können die Schüler bis zu 40 Zeilen lange DIN-Programme zu Hause schreiben und simulieren.

Schon seit der V5.2 bieten wir verschiedene Schülerversionen im Internet in der KELLER-Cloud an, sprich: Die Software wird über ein Internetportal bestellt, aus dem Netz heraus gestartet, und auch die Daten werden im Netz gespeichert. Für nur EUR 7,50 kann bereits 14 Tage geübt werden. Weitere flexible Zeitpakete und Produkte wie beispielsweise TECHNIC*plus* sind online verfügbar. Buchen Sie noch heute unter: http://shop.cnc-keller.de

# Arbeitshefte

Natürlich gibt es zur neuen Version auch eine überarbeite Auflage der bewährten SYM*plus* Arbeitsund Mehrachshefte mit vielen Beispielaufgaben. Ein zusätzliches Koordinatendreibein unterstützt anschaulich beim Programmieren von Ebenenschwenks.

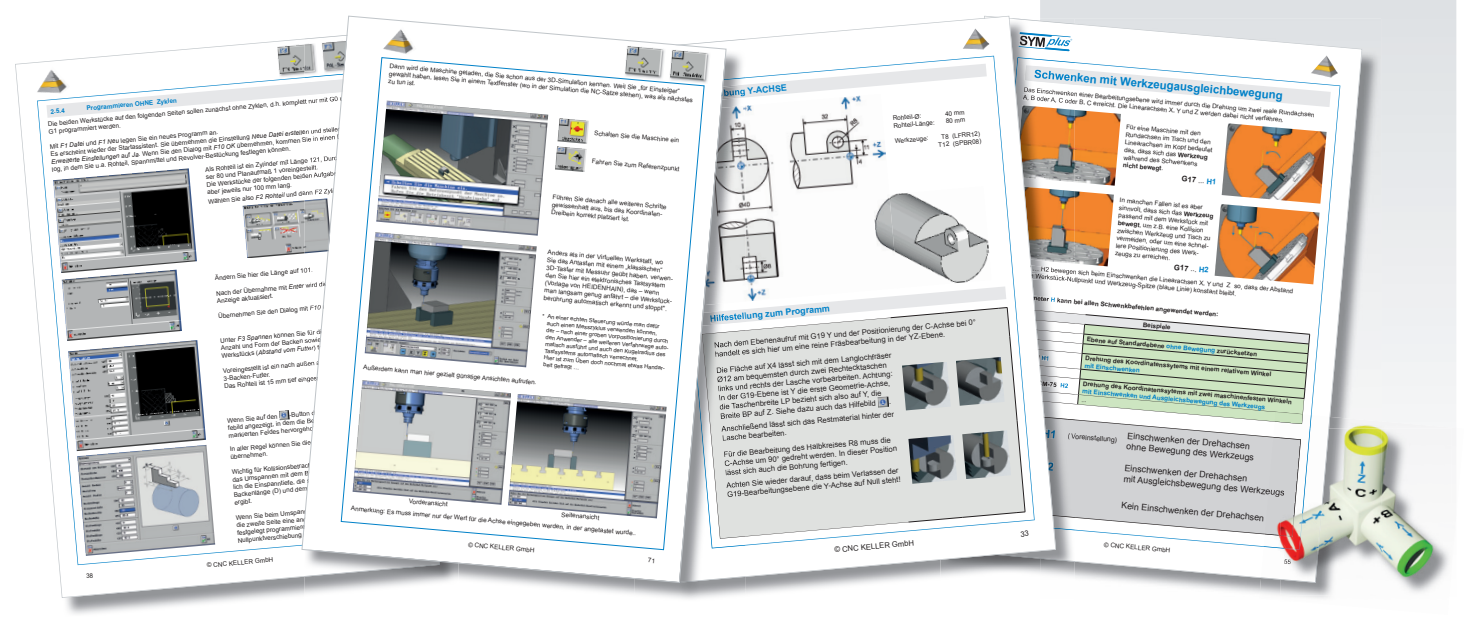

Und wenn Sie zur Prüfungsvorbereitung frühere PAL-Aufgaben üben möchten, finden Sie in der Version 6.0 bereits alle nötigen Werkzeuge vordefiniert.

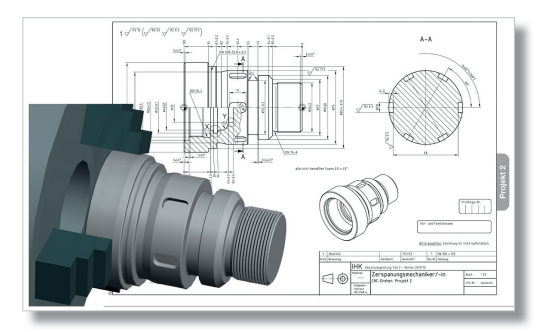

**CNC KELLER GmbH** Vorm Eichholz 2 42119 Wuppertal

Telefon +49 202 4040-0 Telefax +49 202 4040-99

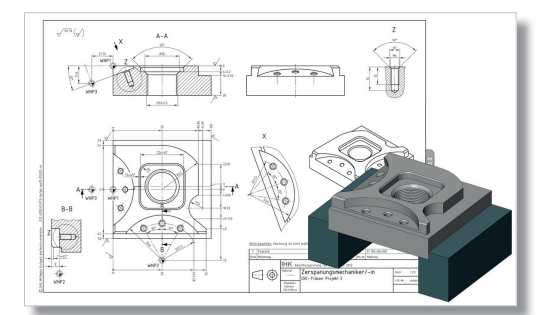

fb.cnc-keller.de www.cnc-keller.de info@cnc-keller.de

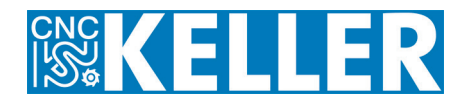

Stand: 12.02.2015 Irrtum und technische Änderungen vorbehalten